## E-imzo модулини MAC OS ва Linux операцион тизимларида ўрнатиш бўйича кўлланма

E-Imzo модулини юклаб олгандан сўнг, файлларни архивдан чиқариш лозим бўлади.

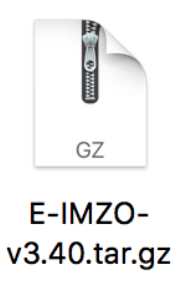

1-Расм. Архивланган файл

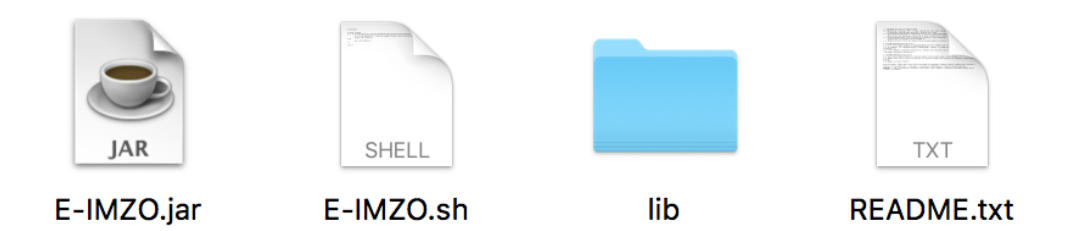

2-Расм. Архив ичидаги файллар

Эслатма: Кейинги бандга ўтишдан олдин ушбу файлларни алохида папкага сақлаб қўйинг.

Электрон рақамли имзо калитлари (ЭРИ) ни қуйидаги тартибда ўрнатилади:

ЭРИ компьютерда /Volumes/your\_mac\_name/DSKEYS/ да туриши керак. Бу ерда `your\_mac\_name` ишлатилаётган "Мас" номи. Бундай папкани яратиш учун терминални ишга тушириш керак бўлади.

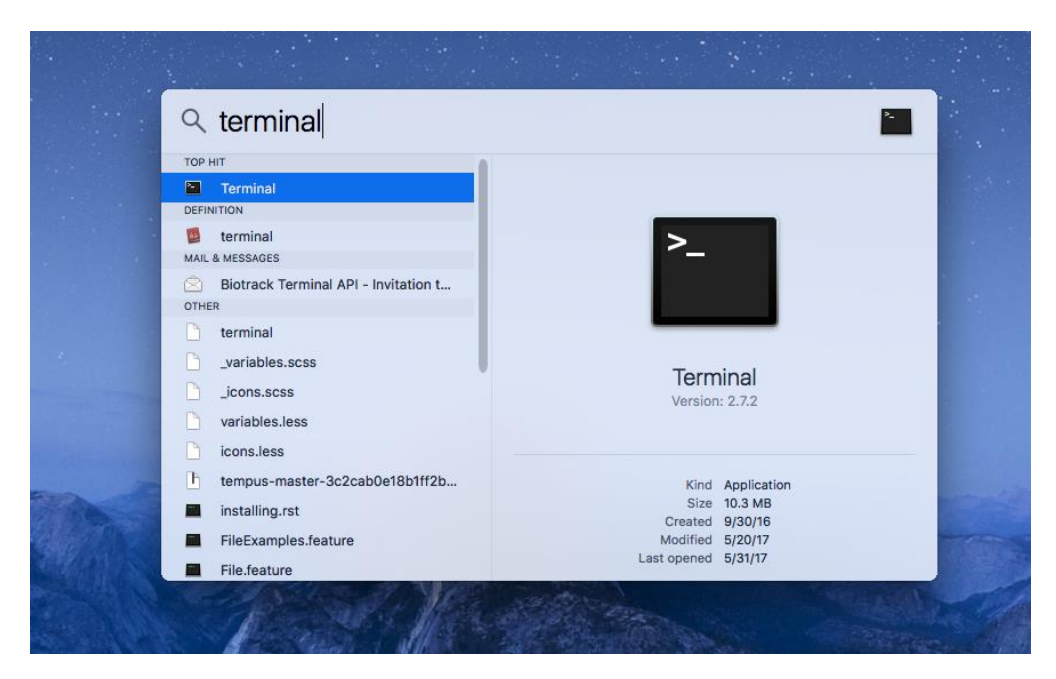

3-Расм. Терминал

Терминалда куйидаги амалларни навбати билан ёзиш керак:

`cd /Volumes`

`sudo mkdir your\_mac\_name`

`sudo mkdir your\_mac\_name/DSKEYS`

Хамда парол киритилиши лозим.

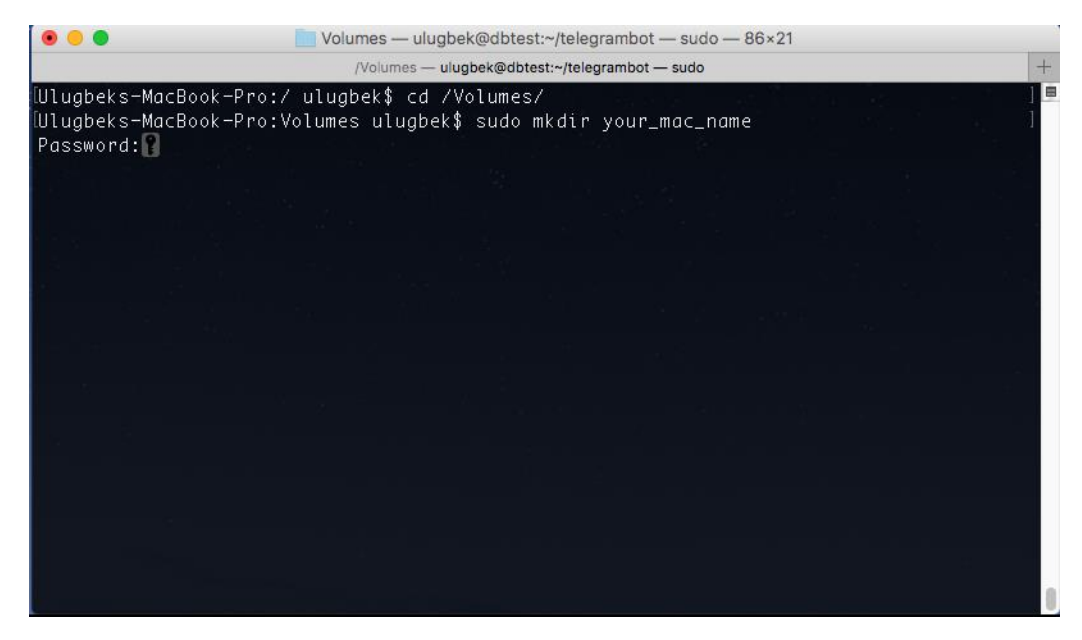

4-Расм.

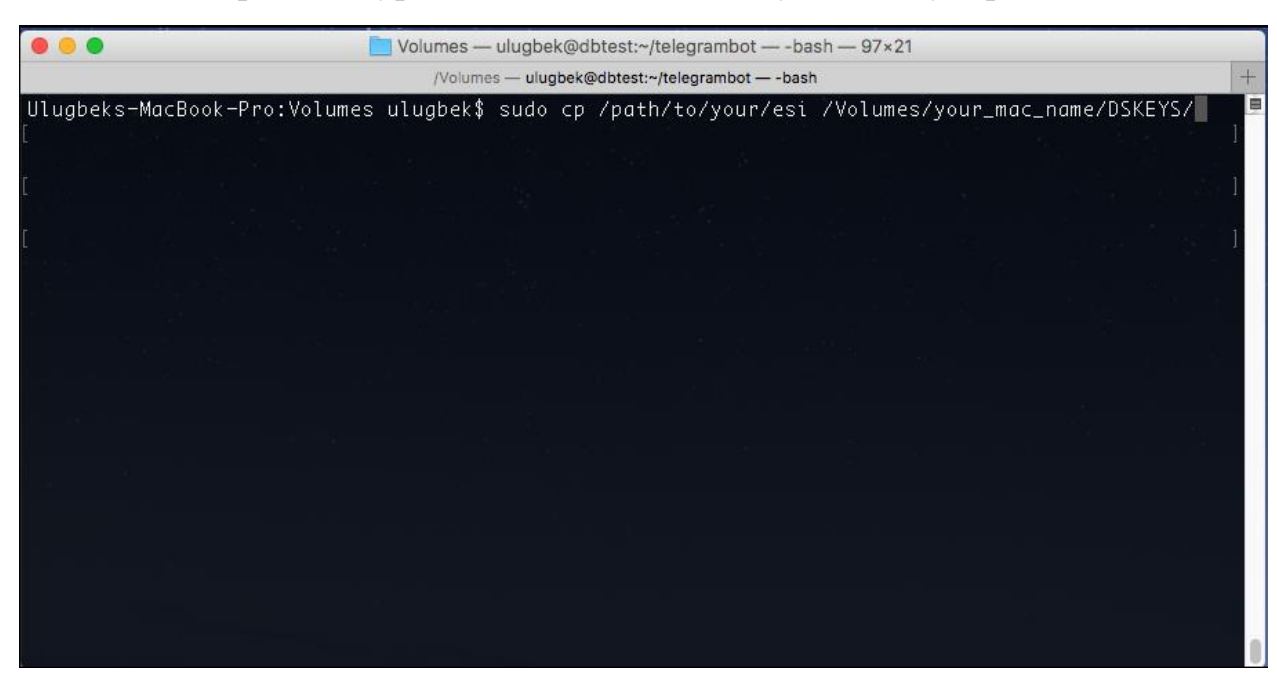

Энди 5-расмда кўрсатилгандек ЭРИ ни шу жойга кўчирилади.

5-Расм.

Automator программасини ишга туширилади.

| Q Automator               | <u> </u>           |
|---------------------------|--------------------|
| TOP HIT                   |                    |
| 🌽 Automator               | Set Automator      |
| DEFINITION                | Automator          |
| Automator                 | 1 Recent Document  |
| DEVELOPER                 |                    |
| h AutomatorErrors.h       | 😞 e-imzo-luncher   |
| h Automator.h             | 11/30/16, 11:37 AM |
| h AutomatorErrors.h       |                    |
| h Automator.h             |                    |
| com.apple.Automator.plist |                    |
| Show all in Finder        |                    |
|                           |                    |
|                           |                    |
|                           |                    |
|                           |                    |
|                           |                    |
|                           |                    |

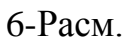

Ундан `Application` турини танлаб `Choose` кнопкасини босилади.

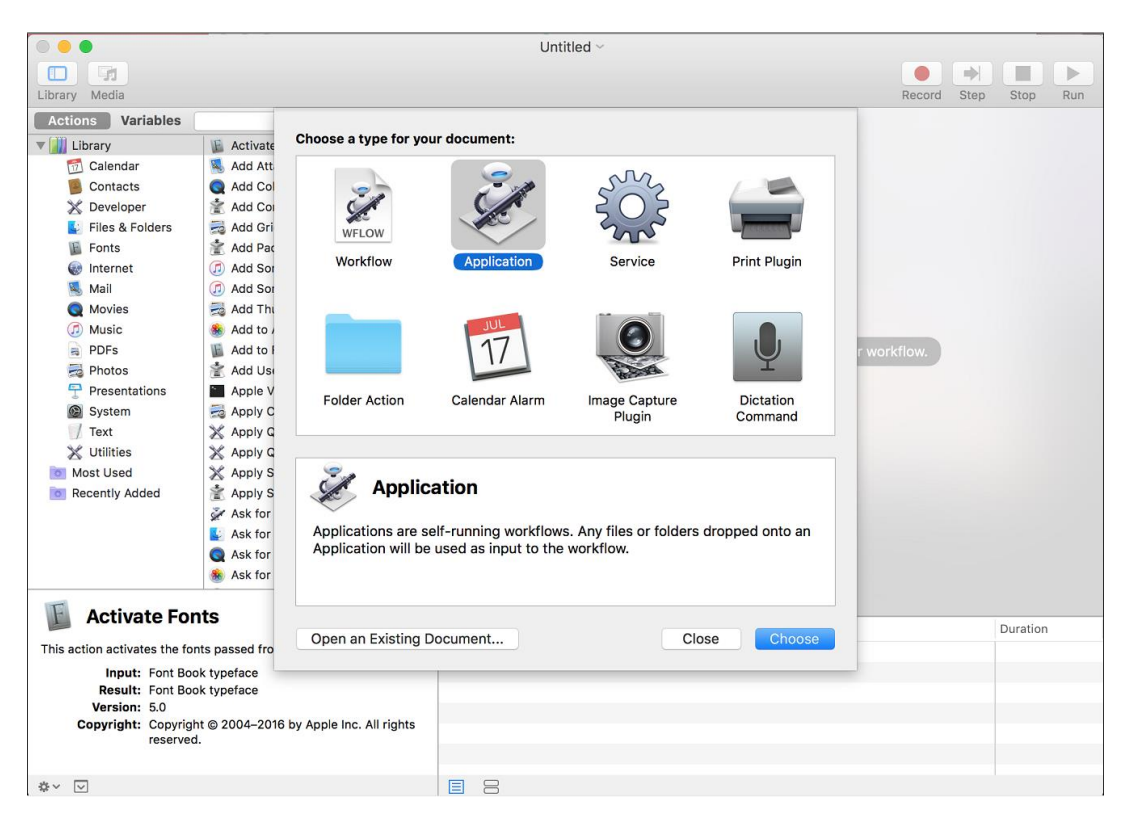

7-Расм.

Бу ерда чап тарафдан 2-чи устундан `Run Shel Script` ни топиб уни "double click" билан белгиланади. Automator нинг ўнг тарафида қуйидаги ойна пайдо бўлади.

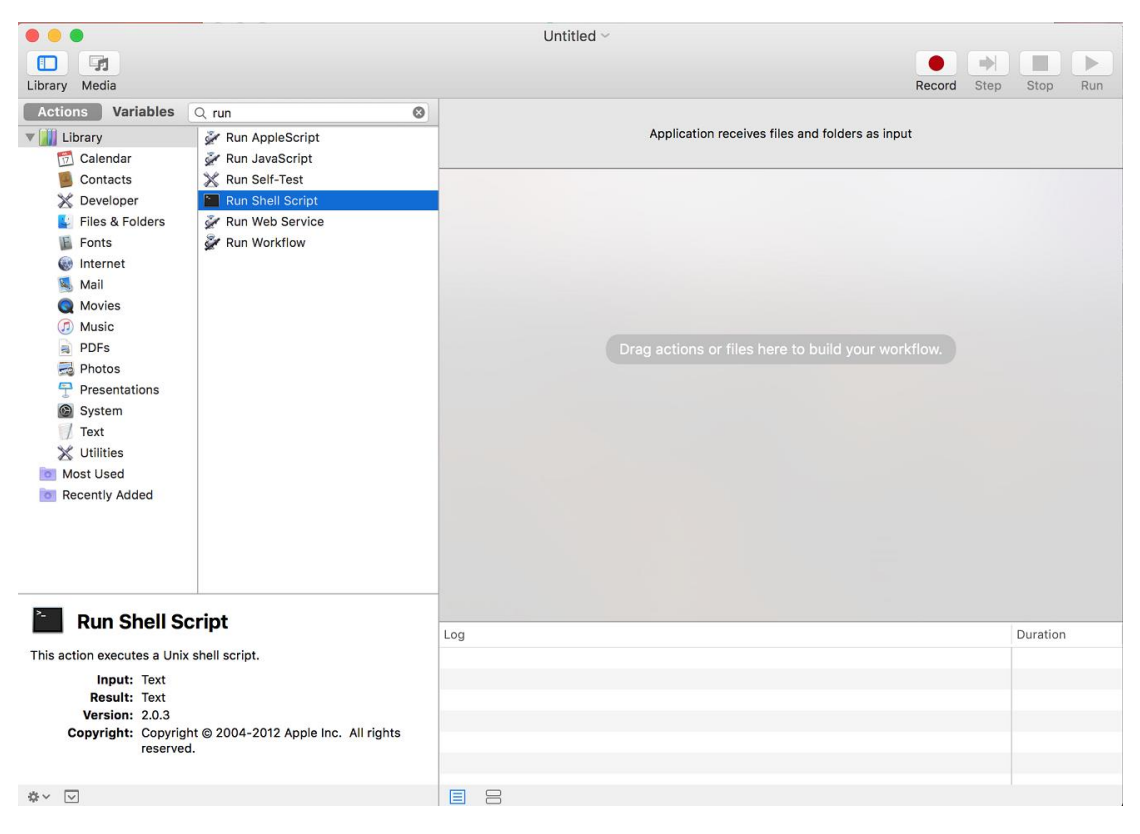

8-Расм.

Automator нинг ўнг тарафида пайдо бўлган панелда қуйидагиларни ёзилади:

`cd ~/Secondary/installs/E-IMZO/

./E-IMZO.sh

| Run Shell Script |                      |
|------------------|----------------------|
| Shell: /bin/bash | Pass input: to stdin |
| cat              |                      |
|                  |                      |
|                  |                      |
|                  |                      |

## 9-Расм.

Бу ерда `~/Secondary/installs/E-IMZO/` кўчириб олинган E-imzo папкаси. Намунадаги холатда у `Secondary` папкаси ичидаги `installs` папкаси ичига жойлаштирилган. Сиз ўзингиз папкани қаерга қўйган бўлсангиз шу ерни кўрсатишингиз керак бўлади.

| Library Media                                                                                                    |                                                                                                    |                                                                                  | Record Step Stop Run |
|----------------------------------------------------------------------------------------------------|----------------------------------------------------------------------------------------------------|----------------------------------------------------------------------------------|----------------------|
| Actions Variables                                                                                                    | Q Name                                                                                                    | Application receives files and fold                                              | are as input         |
| Contacts                                                                                                    | Activate Fonts<br>Add AttachmenFront Message<br>Add Color Profile                                                                                                    |                                                                                  | ers as input         |
| <ul> <li>Developer</li> <li>Files &amp; Folders</li> <li>Fonts</li> <li>Internet</li> <li>Mail</li> <li>Movies</li> <li>Mueic</li> </ul>                                                                                                    | <ul> <li>Add Configuration Profiles</li> <li>Add Grid to PDF Documents</li> <li>Add Packagesst-Install Scripts</li> <li>Add Songs to iPod</li> <li>Add Songs to Playlist</li> <li>Add Thumbnailn to Image Files</li> <li>Add Thumbnailn to Image Files</li> </ul> | Run Shell Script  Shell: //bin/bash  Cd ~/Secondary/installs/E-IMZO/ ./E-IMZO.sh | Pass input: to stdin |
| <ul> <li>PDFs</li> <li>Add to Font Library</li> <li>Photos</li> <li>Add User Account</li> <li>Presentations</li> <li>Apple Versioning Tool</li> <li>System</li> <li>Apply ColorSynrofile to Images</li> <li>Text</li> <li>Apply Quartz Cr to Image Files</li> <li>Utilities</li> <li>Apply Quartz FiDF Documents</li> <li>Most Used</li> <li>Apply Systemguration Settings</li> <li>Ask for Finder Items</li> <li>Ask for Photos</li> </ul> | Results Options                                                                                                    |                                                                                  |                      |

10-Расм.

Кейин эса уни сақлаб қўйилади.

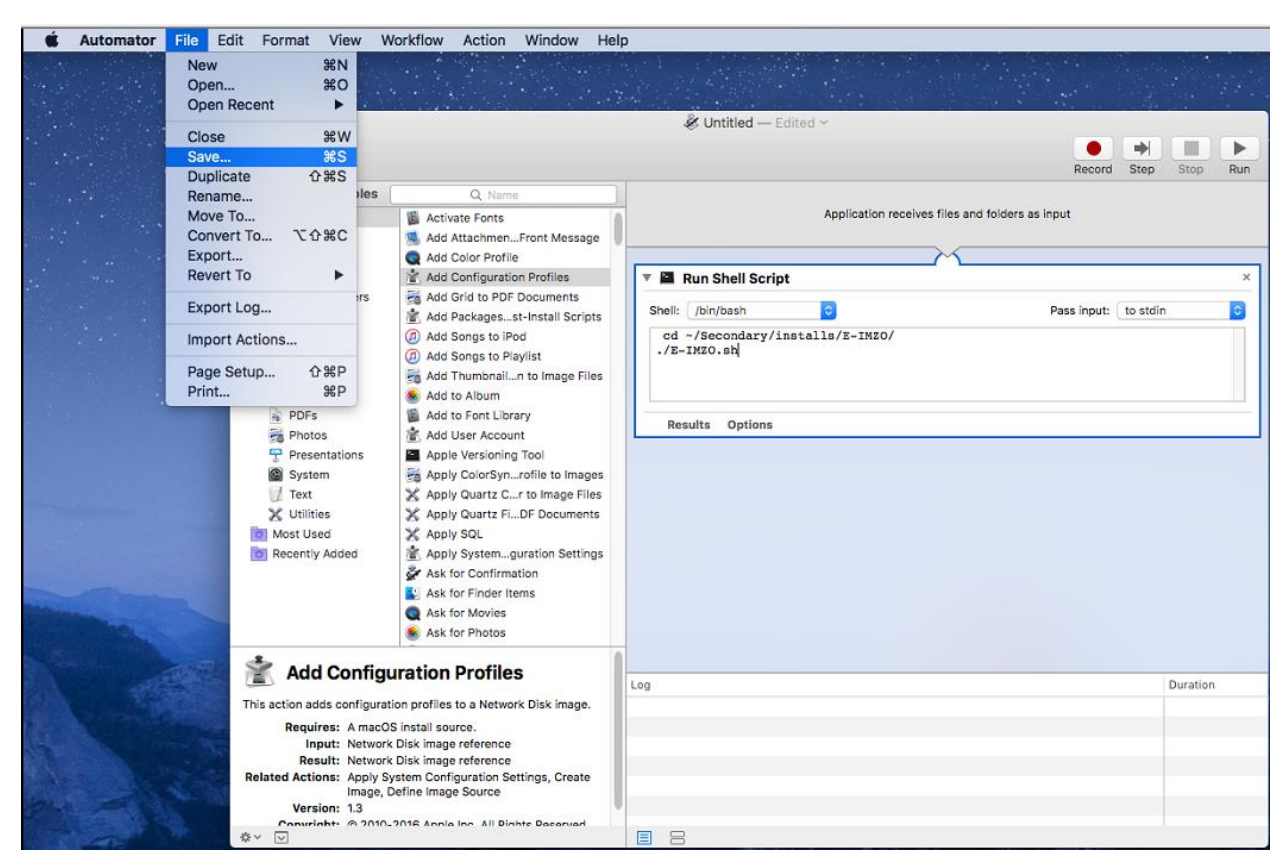

11-Расм.

|     | . [   |                            |
|-----|-------|----------------------------|
| Sav | e As: | e-imzo-luncher             |
| · · | Tags: |                            |
| w   | here: | Apps 🗘                     |
|     |       | File Format: Application 😂 |
| 1   |       | Cancel Save                |

12-Расм.

E-imzo ишлатилиши керак бўлганда уни куйидагича ёкиб кўйилади:

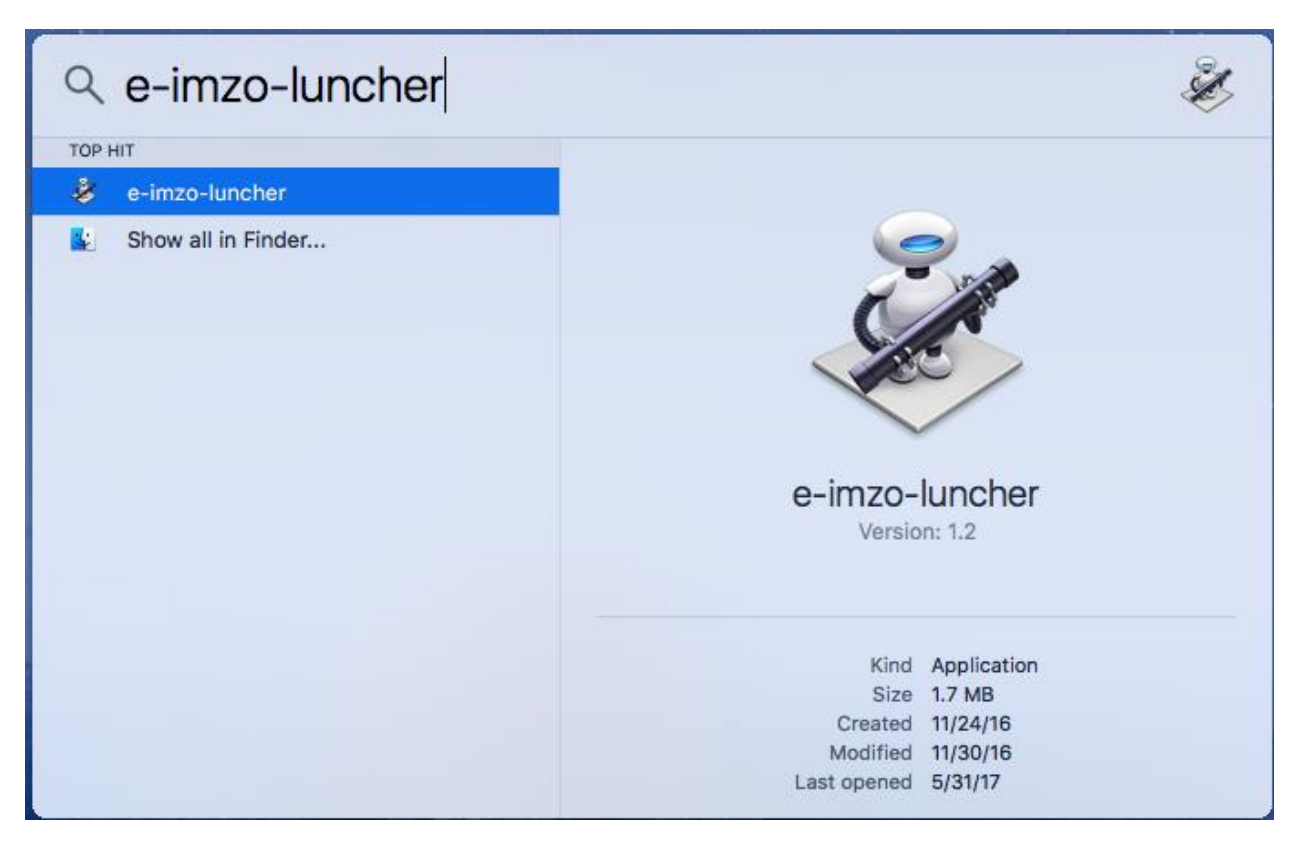

13-Расм.